#### PRE-REGISTRATION AND REGISTRATION HELP DOCUMENT

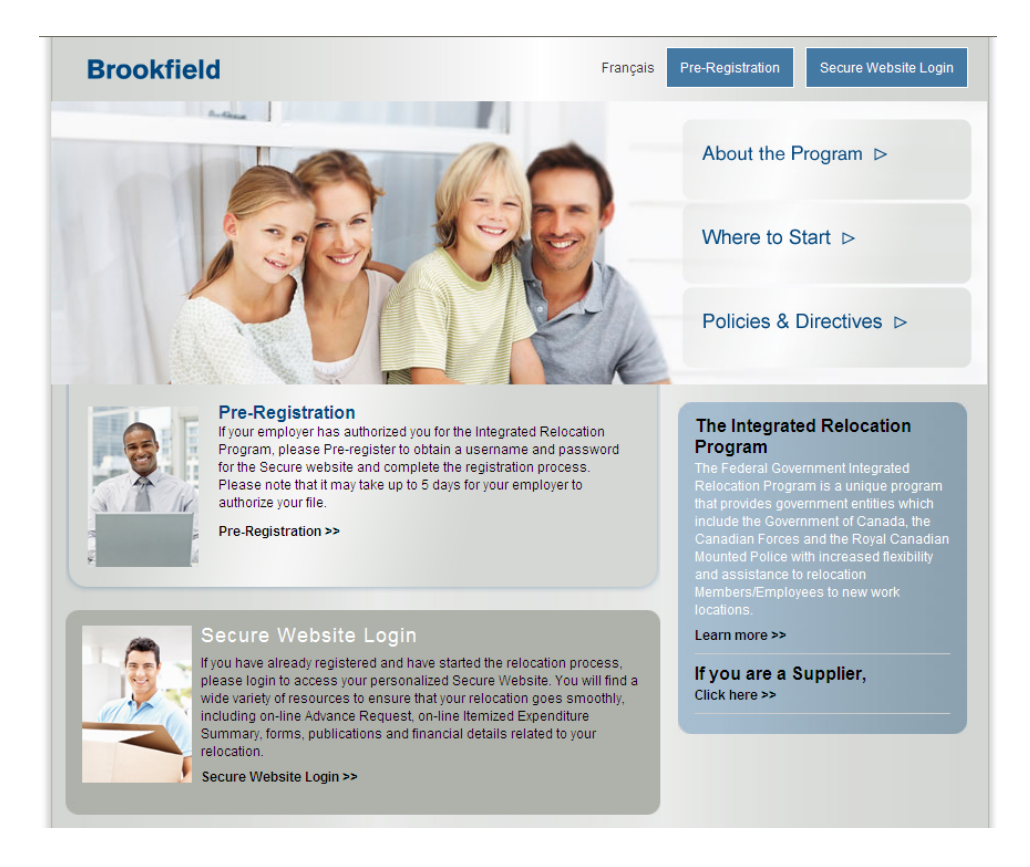

March 2011

PREMIERSERVICE

### TABLE OF CONTENTS

| Introduction                                     | 3  |
|--------------------------------------------------|----|
| Pre-Registration                                 | 3  |
| Pre-Registration Form                            | 4  |
| Unsuccessful Pre-Registration                    | 5  |
| Successful Registration                          | 5  |
| Confirmation Email with Personal ID              | 5  |
| Temporary Password Email                         | 6  |
| Initial Login & Change Password Screen           | 6  |
| Secure Website Login                             | 6  |
| Change Password Screen                           | 7  |
| Acknowledgement & Consent to Collect Information | 8  |
| Personal Information                             | 9  |
| Dependant Information                            | 10 |
| Vehicles , Pets and Long Term Storage            | 11 |
| Property Details                                 | 12 |
| Final Step                                       | 16 |

March 2011

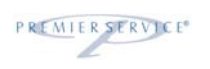

#### INTRODUCTION

In order to serve you, the transferee, in a more efficient and effective manner, Brookfield Global Relocation Services (Brookfield GRS) has developed the online self-registration process. This tool is available 24 hours a day, 7 days a week.

There are four basic steps to registering online with the IRP. They are:

- 1. Pre-Register at <u>www.irp-pri.com</u> to verify that Brookfield GRS has received your relocation authorization from your employer.
- 2. Receive a confirmation email containing your Personal ID AND a separate email containing your secret password
- 3. Login to the Secure Website at <u>www.irp-pri.com</u> and login with your new credentials. You will be required to change your password.
- 4. Fill in your personal information profile to register.

Once you have completed both your pre-registration and your registration through your on-line profile, your Advisor will contact you within two (2) business days to book your 1<sup>st</sup> Relocation Planning Session. Your Advisor will notify you of the documents and required reading for a successful first planning session.

#### **PRE-REGISTRATION**

Transferees who have received their posting message or relocation authorization must register online. It is important to note that Brookfield GRS must have received your authorization before you can successfully register online. It is advisable to wait five business days before contacting your department if an initial attempt to register is unsuccessful.

Transferees can self-register at <u>www.irp-pri.com</u> by clicking on the Pre-Registration button at the top of every page.

Figure 1 depicts the pre-registration form. Please make a special note of the three key fields:

1.Last Name;

- 2. E-mail address; and,
- 3. COS or Transfer date.

Pre-registration and Registration

These fields must match your posting message or authorization exactly. If there are differences, errors or typos, the system may not match your file and your pre-registration will be incomplete. No spaces are permitted in the service number/employee ID field and the date field must be in the format mm/dd/yyyy.

If you would prefer to use a different e-mail address, or correct the spelling of your name, you may do so during the registration process, and Brookfield will use this new information going forward.

#### **PRE-REGISTRATION FORM**

| 🏉 Brookfield GRS Pre-regis                                                                                          | stration Form - Windows Internet Explorer                                                                                                    |
|----------------------------------------------------------------------------------------------------|----------------------------------------------------------------------------------------------------|
| https://www.r                                                                                                    | relodialogue.com/employee/Transferee/IRP/register.aspx?Client=CF                                                                                                    |
| File Edit View Favorites                                                                                            | Tools Help 🗴 🍕 Convert 👻 🔂 Select                                                                                                    |
| 🚖 Favorites 🛛 👍 🏉 Suggest                                                                                           | ted Sites 👻 🙋 Web Slice Gallery 👻                                                                                                    |
| Brookfield GRS Pre-registration                                                                                     | n Form                                                                                                    |
| Brookfield GRS Pre-registrat<br>Privacy Policy                                                                      | tion Form<br>Help                                                                                                    |
| Brookfield GRS Pre-r<br>Please complete the informa<br>provide you with a user ID a<br>Please verify your email acc | registration Form<br>ation below and press submit. This information will allow Brookfield Global Relocation Services to<br>and temporary password upon a successful match to the authorization completed by your Employer.<br>count; you should receive a system-generated email shortly. |
| Personal Information                                                                                                |                                                                                                    |
| First Name*                                                                                                    |                                                                                                    |
| Last Name*                                                                                                    | Please enter the last name exactly as it appears on your posting message.                                                                                                    |
| Language of<br>Correspondence*                                                                                      | English These fields must match your                                                                                                    |
| Email Address*                                                                                                    | posting message or                                                                                                    |
| Re-type Email Address*                                                                                              | authorization exactly.                                                                                                    |
| Other Information to hel                                                                                            | p us identify you and your move                                                                                                    |
| Your Employer*                                                                                                    | National Defence                                                                                                    |
| Service No.<br>(without spaces)                                                                                     |                                                                                                    |
| COS Date (mm/dd/yyyy)                                                                                               | Release member: date at which your IPR must be completed as<br>indicated on your release message.                                                                                                    |
| Additional Security Infor                                                                                           | rmation                                                                                                    |
| Select a secret question*                                                                                           | v                                                                                                    |
| Answer to your secret                                                                                               |                                                                                                    |
| Preferred User ID (subject                                                                                          |                                                                                                    |
| to availability)<br>(minimum 4 and maximum                                                                          |                                                                                                    |
| 15 characters)                                                                                                    |                                                                                                    |
| Once you have been provid-<br>you have forgotten your pas<br>chosen to proceed.                                     | ed a User ID to the secure website you will be able to reset your password for security purposes. If<br>ssword or locked yourself out, you will be able to use the secret question and answer, you have                                                                                   |
| * - required/invalid fields                                                                                         |                                                                                                    |
|                                                                                                    |                                                                                                    |
|                                                                                                    |                                                                                                    |
|                                                                                                    |                                                                                                    |
|                                                                                                    |                                                                                                    |

PREMIER SERVICE

#### **UNSUCCESSFUL PRE-REGISTRATION**

If you receive an email stating that your registration was unsuccessful, it either means that Brookfield GRS does not yet have your relocation authorization, or that information you submitted in the three key fields does not match our electronic records as submitted by your employer.

Please note that it can sometimes take a few days to affect the exchange of information from your employer, any intermediaries, and finally Brookfield GRS. This is normal. Brookfield GRS suggests that you verify your information in the three key fields and if correct, wait **five business days** to allow time for Brookfield GRS to receive your relocation information. The Brookfield GRS registration system will continue to automatically check for your authorization at regular intervals and will automatically contact you if the authorization is received.

#### SUCCESSFUL REGISTRATION

If the system is successful in matching your information with a pending relocation authorization, you will receive two emails:

- 1. Confirmation Email containing your Personal ID (Figure 2)
- 2. Password Email containing your temporary secret password (Figure 3)

#### CONFIRMATION EMAIL WITH PERSONAL ID

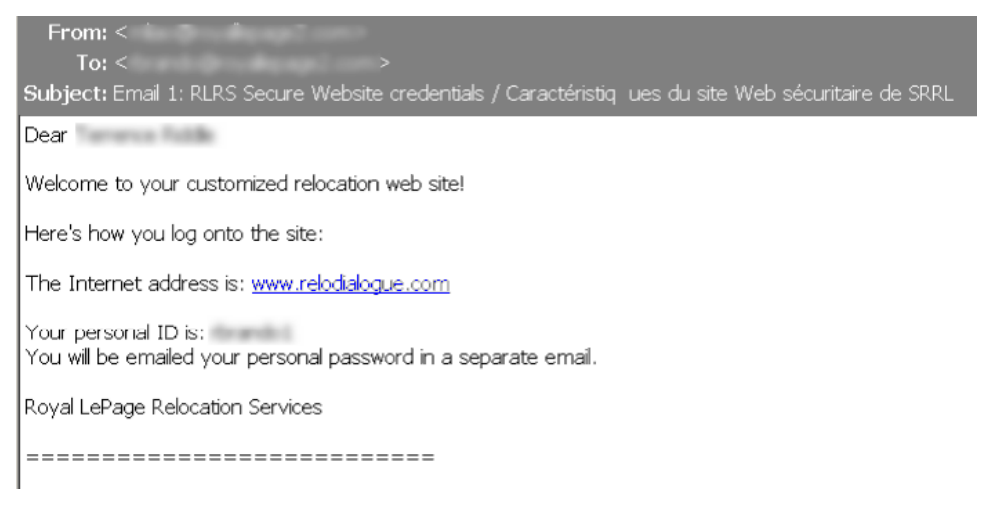

March 2011

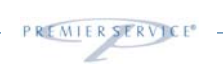

#### **TEMPORARY PASSWORD EMAIL**

| From: <                                                                                               |
|----------------------------------------------------------------------------------------------------|
| To: <                                                                                                 |
| Subject: Email 2: RLRS Secure Website credentials / Caractéristiq ues du site Web sécuritaire de SRRL |
| Dear                                                                                                  |
| Here's how you log onto the site:                                                                     |
| The Internet address is: <u>www.relodialogue.com</u>                                                  |
| Your personal ID is: emailed to you previously<br>Your personal password is:                          |
| Royal LePage Relocation Services                                                                      |
|                                                                                                    |
|                                                                                                    |

### INITIAL LOGIN & CHANGE PASSWORD SCREEN

Now that you have received your Personal ID and temporary password, it is time to login to the secure website for the first time. Go to <u>www.irp-pri.com</u> and click on Secure Website Login.

### SECURE WEBSITE LOGIN

|                                                                                                    | Brookfield                                                                                                    |                                                                                                    |
|----------------------------------------------------------------------------------------------------|----------------------------------------------------------------------------------------------------|----------------------------------------------------------------------------------------------------|
| We are pleased to announce the re-branding of Royal<br>LePage Relocation Services to Brookfield Global Relocation<br>Services                                                                                                    | Nous sommes fiers d'announcer la refonte de la marque<br>Services de relogement Royal LePage à Services globaux de<br>relogement Brookfield                                                                                                    |                                                                                                    |
| Secure Website Login                                                                                                    | Connexion au site Web protégé                                                                                                    |                                                                                                    |
| Please note that your User ID and password are case<br>sensitive.<br>User ID<br>Password<br>Login English<br>If you forgot your User ID, please contact your Brookfield<br>Global Relocation Services representative. If you forgot your<br>password, or locked your account, Click here. | SVP notez que le programme fait la distinction entre les minuscules insuiscueles not de l'inscription de votre nom d'utilisateur et de votre mot de passe.<br>Code d'utilisateur<br>Mot de passe<br>Connexion française<br>SI vous avez oublé votre identifiant, priére de contacter votre représentant des Service globaux de relogement<br>Brockfield. SI vous avez oublé votre mot de passe, ou que votre compte est verouible. Clarguez icit. | Please remember that the initial<br>and subsequent passwords are<br>case sensitive, and must have a<br>minimum of eight characters with<br>at least one numeric character. |
| This site is strictly for authorized users                                                                                                    | Ce site est strictement pour les utilisateurs autorisés                                                                                                    |                                                                                                    |
| Protecting the confidentiality of your personal information<br>has always been fundamental to Brookfield Global<br>Relocation Services, whether we do business with you<br>through the Internet, over the telephone or at our offices.                                                    | Services globaux de relogement Brookfield reconnaissent la<br>nature confidentielle de vos renseignements personnels et<br>l'importance de leur protection, que ce soit dans internet,<br>par téléphone ou à l'un de nos bureaux.                                                                                                    |                                                                                                    |

March 2011

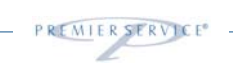

#### CHANGE PASSWORD SCREEN

Figure 4 shows the Change Password Screen. Once you have filled out all your appropriate information, click 'Save' and the system will record your new password. Your secret question and answer will be used to automatically validate your identity for password administration.

|                                                                                                    | Brookfield                                                                                                    |
|----------------------------------------------------------------------------------------------------|----------------------------------------------------------------------------------------------------|
| For additional security, the system requires<br>Par mesure de sécurité additionnelle, le sys<br>votre mot de par                                                           | s you to change your password.<br>stème exige que vous modifiez<br>sse.                                                                                                 |
| Code d'utilisateur Current Password / Entrez votre ancien mot de passe: New Password / Entrez un mot de passe: Confirm New Password / Veuillez réentrer votre mot de passe | Please remember that the initial and<br>subsequent passwords are case sensitive,<br>and must have a minimum of eight characters<br>with at least one numeric character. |
| pour le confirmer:<br>Secret Question /<br>Choisir une question secrète<br>Secret Answer /<br>Réponse à la question secrète:<br>Save / Sauvegarder                         | ▼<br>Reset/Réinitialisation                                                                                                    |
| L                                                                                                    | Privacy Policy   Protection des renseignements personnels                                                                                                    |

March 2011

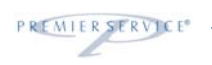

#### ACKNOWLEDGEMENT & CONSENT TO COLLECT INFORMATION

Upon an initial successful password change, the first step in completing your personal information profile is agreeing to the collection of personal information. This is required by the Government of Canada's Privacy Legislation and PIPEDA. More information on Brookfield GRS' privacy policy may be found on our website by clicking the 'Privacy Policy' link on the top left corner of the page. Figure 4 depicts the electronic consent form. Please pay particular attention to part 1 of the form, Acknowledgement; it outlines your responsibilities under the IRP and the requirements you will need to be aware of and agree to. You may also give Brookfield GRS the authority to disclose information to your spouse.

#### ACKNOWLEDGEMENT & CONSENT TO COLLECT INFORMATION AGREEMENT

| od Afternoon Sgt                                                                                                    | Chelsea McDonald Registration Progress                                                                                                    |
|----------------------------------------------------------------------------------------------------|----------------------------------------------------------------------------------------------------|
| edistration                                                                                                    | 10%                                                                                                    |
| egisti attori                                                                                                    |                                                                                                    |
| cknowledgeme                                                                                                    | nt & Consent to Collect Information                                                                                                    |
|                                                                                                    | Acknowledgement &  Consent to Collect Information                                                                                                    |
| PART I - Ackn<br>In order to be<br>agree to the ta<br>Your Employee<br>reimbursemen<br>Worksheet tha<br>incurred by Br | wledgement<br>eligible to participate in the Integrated Relocation Program (IRP), I understand, acknowledge and<br>rms and conditions of the IRP and the following provisions:<br>will supply an allowance to Brookfield GRS with instructions to release these funds to me as<br>t of relocation expenses in a tax efficient manner. Brookfield GRS will complete a Relocation Financial<br>twill outline the probable allocation of the funds; and will charge my financial envelopes for expenses<br>pokfield GRS on my behalf; |
| Brookfi<br>my trar<br>location                                                                                         | Id GRS for reimbursement will be incurred by mean as a finder in Act, did expenses i south of id GRS for reimbursement will be incurred by me, my spouse and dependants as a direct result of sfer, and that I am moving to a new residence which is at least 40 kilometres closer to my new work than my former residence was;                                                                                                    |
|                                                                                                    | You consent to Brookfield GRS disclosing information to your spouse? C Yes 🖲 No                                                                                                    |
|                                                                                                    | Your acceptance is required to proceed.                                                                                                    |
|                                                                                                    |                                                                                                    |

| March | 2011 |
|-------|------|
| maion | 2011 |

PREMIERSERVICE

#### **REQUIRED INFORMATION**

After accepting the acknowledgement and information collection agreement, you will be presented with a series of screens (depicted on ensuing pages) in which you are asked to fill out information pertaining to your relocation. This information can be entered all at once, or partially saved and entered in stages (click 'Save and Logout' button). It is also important to note that some screens will not be displayed if they are not relevant to your particular circumstances.

If at any time you encounter a red star, you must enter the information in the appropriate manner as this is a required field.

#### PERSONAL INFORMATION

|                                                                                                    | DIOURICIA                                                                                   |
|----------------------------------------------------------------------------------------------------|---------------------------------------------------------------------------------------------|
| Good Afternoon Sgt Chelsea McDonald  Registration 20                                                                                                    | Progress<br>%                                                                               |
| Registration Personal Information First name Niddle name Last name McDonald                                                                                                    |                                                                                             |
| Principal Residence - What is the address of your current principal residence?         #       Street         Apt       City       Province/State         Country       Code                                                                                                    | If you answer Rented on this screen, you will be                                            |
| Principal residence is C Rented C Owned<br>Are you proceeding on Imposed Restriction/Unacconenied? C Yes © No                                                                                                    | Owned, you will be required to fill in the Homeowner screen(s)                              |
| Address City Country Postal/Zip Code Code                                                                                                    |                                                                                             |
| Contact Information Work: Cellular: Fax: Fax:                                                                                                    |                                                                                             |
| Other Information<br>Some relocation benefits are deemed taxable by Canada Revenue Agency (CRA) and Brookfield Global Relocation Services is required<br>you a T4 and a Relevé 1 (if applicable) as such your Social Insurance Number is mandatory for the administration of your file.<br>Your Social Insurance Number is subject to Pessonal Information Protection and Electronic Documents Act (PIPEDA) and will not be sha                                                                                                    | i to issue<br>red with                                                                      |
| any third parties. Social Insurance Number (SIN): What is your marital status?                                                                                                    | Your SIN number MUST be valid and contain no spaces.                                        |
| Spouse's name                                                                                                    |                                                                                             |
| Salutation   Trist name   Spouse   Spouse   Service   Service   Se | If you answer yes to this field, you will be required to fill out the Dependant Information |
| << Previous Save and Logout Next >>                                                                                                    | Screen                                                                                      |

March 2011

PREMIERSERVICE

#### **DEPENDANT INFORMATION**

Please note that if you have indicated that you have dependents on the Personal Information Screen, you will be brought to a 'Dependent Details' area. If you instead select 'No', you will not be asked to fill out any 'Dependent Details'. Enter each dependant and then click save. You will be given the option to add additional dependants if required. You may also edit and delete after saving.

|                         |                                           |                                             |                            | Registrati                  | on Pro<br>30% | gress         |  |
|-------------------------|-------------------------------------------|---------------------------------------------|----------------------------|-----------------------------|---------------|---------------|--|
| egistration             |                                           |                                             |                            |                             |               |               |  |
| ependant Details        |                                           |                                             |                            |                             |               |               |  |
| You w                   | ill be required to provi<br>your internal | ide supporting docu<br>authorities for each | ments or co<br>i dependant | nfirmation from             |               |               |  |
| Name must be same as    | shown in legal docum                      | ent such as those us                        | sed for trav               | el (ie. passport, bir       | th certifi    | cate)         |  |
| irst Name & Last Name   | Relationship                              | Moving with you?                            | Gender                     | Date of Birth<br>mm/dd/yyyy | Action        |               |  |
| helsea MacDonald Junior | Child/Dependant                           | Yes                                         | Female                     | 01/01/2000                  | Edit          | <u>Delete</u> |  |
|                         |                                           | O Yes                                       | C Male                     |                             |               |               |  |
|                         | -                                         | 0.1                                         | O Female                   |                             |               | Save          |  |
|                         |                                           | V NO                                        | - Follidio                 |                             |               |               |  |

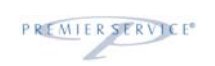

### VEHICLES , PETS AND LONG TERM STORAGE

You will be asked to enter information on vehicles, pets and long term storage on this screen. If you do not have any vehicles or pets to ship, leave this information blank.

| Registral<br>Please list t                                                       | ion sgt Cheisea McDonaid<br>ion<br>he vehicle(s) you intend                           | to ship and /or drive to destination.                                 | Registration             | 40%      |  |
|----------------------------------------------------------------------------------|---------------------------------------------------------------------------------------|-----------------------------------------------------------------------|--------------------------|----------|--|
| Type                                                                             | Disposition                                                                           | Plate Number / Province                                               | 15 years or<br>older     | Actions  |  |
| Туре                                                                             | Disposition                                                                           | Plate<br>Number Province/State/Country<br>(e.g. (e.g. ON)<br>AJED743) | C Yes<br>© No            | Save     |  |
| Please note ti<br>therefore be                                                   | nat by clicking on <i>"Next"</i> pri<br>lost.<br><b>Nets do you have</b> ?            | or to clicking on <b>"Save"</b> , any information you ente<br>0       | ered will not be saved a | ind will |  |
| How many p<br>Types of p                                                         | iets:                                                                                 |                                                                       |                          |          |  |
| How many p<br>Types of p<br>Do you have<br>employer?<br>Where is i               | ets:<br>e furniture and effects in<br>t located?(City & Provinc                       | long term storage paid for by your C Yes                              | ⊙ No                     |          |  |
| How many p<br>Types of p<br>Do you have<br>employer?<br>Where is i<br>How many y | e furniture and effects in<br>t located?(City & Provinc<br>rears of regular service o | long term storage paid for by your C Yes e):                          | € No                     |          |  |

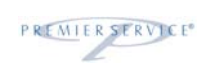

### **PROPERTY DETAILS**

If you selected Renter on the Personal Information Screen, your screen will look like below:

| 1.0       |                                                                                                    |
|-----------|----------------------------------------------------------------------------------------------------|
| oa Aπerno | n Sgt Cheisea McDonaid<br>Registration Progress<br>50%                                                 |
|           | Registration                                                                                           |
|           | Property Details                                                                                       |
|           | Origin<br>What is your intention regarding your current home?                                          |
|           | C Sublet C Terminate Current Lease C Other                                                             |
|           | C Vacate SQ C Vacate MQ/Govt Housing                                                                   |
|           | Destination                                                                                            |
|           | What is your intention regarding your residence at destination?                                        |
|           | ${f C}$ Purchase Residence — ${f C}$ Return to Previously Owned Residence / DHG&E ${f C}$ Apply for SQ |
|           | C Designated Residence C Rent Property C Other                                                         |
|           | C MQ/Govt Housing                                                                                      |

If you selected Owner on the Personal Information Screen, your screen will look like below:

|                                                                                                    | Registration Progress                                   |  |
|----------------------------------------------------------------------------------------------------|---------------------------------------------------------|--|
| Registration                                                                                                    |                                                         |  |
| Property Details                                                                                                    |                                                         |  |
| Origin                                                                                                    |                                                         |  |
| What is your intention regarding your current home?                                                                                                    |                                                         |  |
| C Elect not to Sell C Sell Principal Residence                                                                                                    |                                                         |  |
|                                                                                                    |                                                         |  |
|                                                                                                    |                                                         |  |
|                                                                                                    |                                                         |  |
| Destination                                                                                                    |                                                         |  |
| III hat is seen in the still a second is a second second sec |                                                         |  |
| what is your intention regarding your residence at de                                                                                                    | stination?                                              |  |
| C Purchase Residence C Return to Previously Owned Re                                                                                                    | stination?<br>sidence / DHG&E C Apply for SQ            |  |
| Purchase Residence     C Return to Previously Owned Re     O Designated Residence C Rent Property                                                                                                    | stination?<br>sidence / DHG&E C Apply for SQ<br>C Other |  |

| March 2011 |
|------------|
|------------|

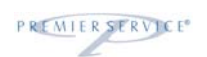

If you selected Owner, you will also have the following 2 screens to complete:

|                                                             | Registration Progress                                   |
|-------------------------------------------------------------|---------------------------------------------------------|
| Registration                                                | 60%                                                     |
| Home owner                                                  |                                                         |
| Original Purchase Price:                                    |                                                         |
| Year of Purchase:                                           |                                                         |
| Names of registered owner                                   | (s) as per the deed/title of property:                  |
| Is your principal residence                                 |                                                         |
| is your principal residence                                 |                                                         |
| If Yes, what is the perce                                   | entage occupied as principal residence?                 |
|                                                             |                                                         |
| Is your property larger tha                                 | in 1.25 acres?                                          |
|                                                             | ○Yes ⊙No                                                |
| If your property is greater                                 | than 1.25 acres, please specify number of acres:        |
| Please tell us which of the f<br>principal residence (check | 'ollowing rooms are in your current<br>all that apply): |
| 🗖 Kitchen                                                   | 🗖 Family Room 🗖 Shed/outbuilding                        |
| 🗆 Dining Room (separate from                                | m kitchen) 🗆 Basement 🛛 Recreation Room                 |
| 🗖 Living Room                                               | □ Garage □ Storage Room (separate from apt)             |
| # of bedrooms (including an                                 | y in basement): 0 💌                                     |
|                                                             | Tatal Baser County                                      |

When you are selecting the qualifying rooms in your home, don't forget to use the pull-down menu to select the number of bedrooms that are in your home. You'll note that when you make a selection, the total number of qualifying rooms is adjusted.

March 2011

PREMIERSERVICE

|                                                                                                    | Brookfield                                                                                                    |
|----------------------------------------------------------------------------------------------------|----------------------------------------------------------------------------------------------------|
| Good Afternoon Sat Chelses                                                                                            | a McDonald                                                                                                    |
|                                                                                                    | Registration Progress 80%                                                                                                    |
| Registration                                                                                                    |                                                                                                    |
| Appraisal Informatio                                                                                                  | on and a second second s |
| In order to calculate your fu<br>event your first choice is un<br>payment. To find your choic<br>follow instructions. | unding, an appraisal is required on your home. Two choices are required in the<br>able to perform the appraisal. Please note that the appraiser will invoice Brookfield GRS directly for<br>se or supplier from the Brookfield GRS supplier directory, please click the "Select" button below and                                                                                                    |
| First choice selection:                                                                                               | Clicking 'Select' will bring up a directory of                                                                                                    |
| Appraisal Company:                                                                                                    | participating suppliers in a separate pop-up                                                                                                    |
| Appraiser:                                                                                                    | window.                                                                                                    |
| If your appraiser is no<br>please enter the compar                                                                    | ot in our directory,<br>ny, appraiser's name, and phone number below.                                                                                                    |
| Second choice selection:                                                                                              |                                                                                                    |
| Appraisal Company:                                                                                                    | select clear                                                                                                    |
| Appraiser:                                                                                                    |                                                                                                    |
| If your appraiser is no<br>please enter the compar                                                                    | pt in our directory,<br>ny, appraiser's name, and phone number below.                                                                                                    |
| Your Brookfield GRS consult<br>company has 48 hours to cr<br>will be provided to you by y<br>If you rec               | tant will requisition the appraisal on your behalf within one business day. The appraisal<br>ontact you thereafter to schedule the appointment. A copy of the appraisal<br>our appraiser.<br>eive an offer on your home at any time during the appraisal process, please<br>inform your Advisor immediately.                                                                                                    |
|                                                                                                    | << Previous Save and Logout Next >>                                                                                                    |
|                                                                                                    | Privacy Policy                                                                                                    |

Please note that transferees are free to select any appraiser, regardless of whether or not they appear on the Directory, provided they are at arms' length.

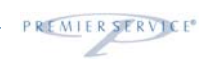

| To find a supplier in you<br>please complete at least        | ir neighbourhoo<br>t one of the foll | od from the Brookfi<br>owing: | eld GRS supp  | lier direct    | ory,    |           |             |           |               |
|--------------------------------------------------------------|--------------------------------------|-------------------------------|---------------|----------------|---------|-----------|-------------|-----------|---------------|
| Location: e.g. Ott     Representative: a     Company: e.g. A | tawa.<br>e.g. John Smith<br>.BC      | ).                            | m Brookfield  | I CDS dire     | atom    |           |             |           |               |
| Click "Select" against th                                    | e name of you                        | r choice.                     | III Brookheid |                | Enter   | just the  | city if yo  | u wish to | see all the   |
| Location:                                                    | Ottawa                               |                               |               | $\langle \Box$ | partici | pating a  | ippraisers  | in that   | city. If your |
| Representative:                                              |                                      |                               |               |                | locatio | on aces r | not bring u | p any sup | pliers, check |
| Company:                                                     |                                      |                               |               |                | une sp  | enng.     |             |           |               |
|                                                              |                                      |                               |               | Search         |         |           |             |           |               |
| Firm Name                                                    | Firm ID                              | Representative                | Representa    | tive ID        | Street  |           | City Prov   |           |               |
|                                                              |                                      |                               |               |                |         |           |             | Select    |               |
|                                                              |                                      |                               |               |                |         |           |             | Select    |               |
|                                                              |                                      |                               |               |                |         |           |             | Select    |               |
|                                                              |                                      |                               |               |                |         |           |             | Select    |               |
|                                                              |                                      |                               |               |                |         |           |             | Select    |               |
|                                                              |                                      |                               |               |                |         |           |             |           |               |
|                                                              |                                      |                               |               |                |         |           |             | Select    |               |
|                                                              |                                      |                               |               |                |         |           |             | Select    |               |
|                                                              |                                      |                               |               |                |         |           |             | Select    |               |
|                                                              |                                      |                               |               |                |         |           |             | Select    |               |
|                                                              |                                      |                               |               |                |         |           |             | Select    |               |
| 1 2                                                          |                                      |                               |               |                |         |           |             |           |               |
|                                                              |                                      |                               |               |                |         |           |             |           |               |

Clicking 'Select' in the row that corresponds with your choice will automatically copy relevant supplier information to the system.

March 2011

PREMIERSERVICE

#### FINAL STEP

You are able to make special requests to your Advisor on the final screen. Click if you would like to go back and modify any of your personal information prior to submission. When you have finished entering in all information, click 'Submit' to complete your registration. You have successfully completed your pre-registration.

| Brookfield                                                                                                    |
|----------------------------------------------------------------------------------------------------|
| Good Afternoon Sgt Chelsea McDonald                                                                               |
| Registration Progress                                                                                             |
| Registration<br>Please enter any additional information that you wish to convey to your Brookfield GBS Relocation |
| Advisor:                                                                                                    |
| I, Chelsea McDonald, confirm that the information provided is true and accurate.                                  |
| << Previous Save and Logout Privacy Po                                                                            |

Once you hit the submit button, the information is sent to your Advisor and within **two (2) days**, he or she will contact you to set up your first relocation planning session.

March 2011

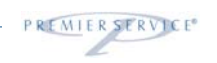